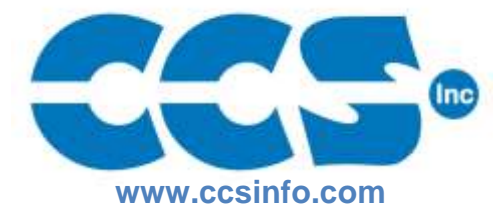

## CCS Demo Compiler Install and Uninstall Instructions

## Install

- 1. Download the installer executable from the following website: www.ccsinfo.com/compdemo.php
- 2. Execute the installer file.
- 3. Continue through the installation by clicking Next to the following steps:
  - a. Copyright Verification
  - b. Software Licensing Agreement
  - c. Folder destination location for software
  - d. Select from Program manager group
  - e. Complete the installation.

## Uninstall

- 1. Go to "Control Panel" on the PC where software is installed.
- 2. Click on "Uninstall Programs" and select the CCS compiler.
- 3. Verify and select any and all items to uninstall from the window.
- 4. Click on "Remove Selected Items" to complete the uninstall.